# Instructions for adding a Kyocera printer to user stations

Important: notebook must be connected to WiFi residents !!! (libairfree WiFi is not supported)

Press Start button→ Devices and Printers → Add a Printer

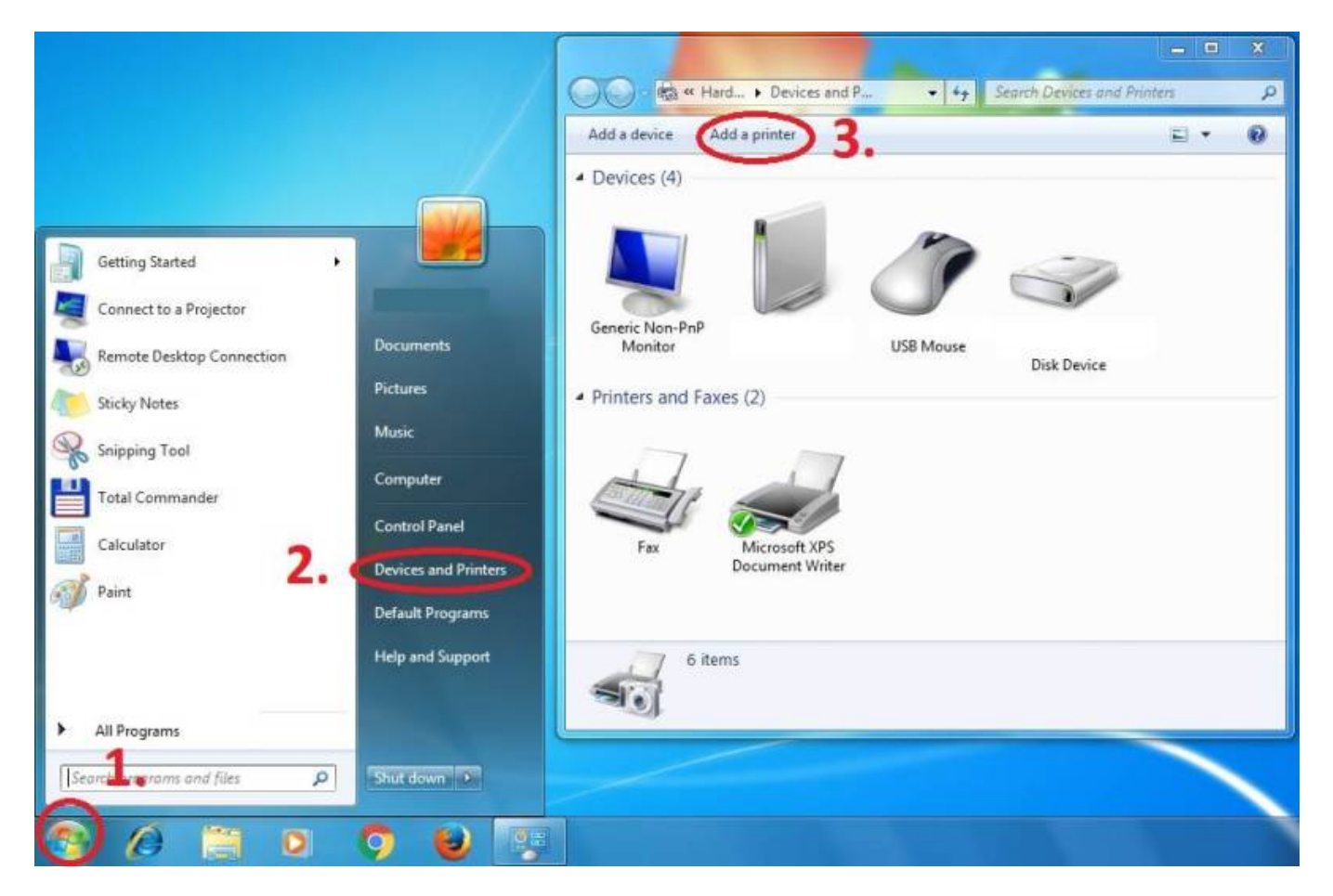

Add a local printer

| V | Vhat type of printer do you want to install?                                                                                                    |      |
|---|----------------------------------------------------------------------------------------------------|------|
|   | Add a local printer<br>Use this option only if you don't have a USB printer. (Windows automatically installs USB pr<br>when you plug them in.)                      | nter |
|   | Add a network, wireless or Bluetooth printer<br>Make sure that your computer is connected to the network, or that your Bluetooth or wirele<br>printer is turned on. | ss   |
|   |                                                                                                    |      |

#### Create a new port: Standard TCP/IP Port

|                                 | the MyQ multifunction                       | n device's prop                |
|---------------------------------|---------------------------------------------|--------------------------------|
| Choose a printer port           |                                             |                                |
| A printer port is a type of con | nection that allows your computer to exchan | ge information with a printer. |
| Use an existing port:           | LPT1: (Printer Port)                        | Y                              |
| Oreate a new port:              | $\frown$                                    |                                |
| Type of port:                   | Standard TCP/IP Port                        | -                              |
| 1                               |                                             |                                |
| 1.                              | 2.                                          |                                |
|                                 |                                             |                                |
|                                 |                                             | 3                              |
|                                 |                                             | 5.                             |

#### Enter Hostname - MyQ

| 🚱 🖶 Add Printer  |                                                 | <b>x</b> |
|------------------|-------------------------------------------------|----------|
| Type a printe    | r hostname or IP address                        |          |
| Device type:     | TCP/IP Device                                   | *        |
| Hostname or IP a | iddress: MyQ                                    |          |
| Port name:       | MyQ                                             |          |
| 🔽 Query the prin | iter and automatically select the driver to use |          |
|                  |                                                 |          |
|                  |                                                 |          |
|                  |                                                 |          |
|                  | Ζ.                                              |          |
|                  | Next Car                                        | ncel     |

### **Customize Settings**

|                                                                                                    | Configure Standard TCP/IP Port Moni                                       | itor 📃    |  |
|----------------------------------------------------------------------------------------------------|---------------------------------------------------------------------------|-----------|--|
|                                                                                                    | Port Settings                                                             |           |  |
| 🕞 🖶 Add Printer                                                                                                    | Port Name:                                                                | MyQ       |  |
| Additional port information required                                                                                                    | Printer Name or IP Address:                                               | муд 3.    |  |
| The device is not found on the network. Be sure that:                                                                                                    | 🗇 Raw                                                                     | • LPR     |  |
| <ol> <li>The device is turned on.</li> <li>The network is connected.</li> <li>The device is properly configured.</li> <li>The address on the previous page is correct.</li> <li>If you think the address is not correct, click Back to return to the previous page. Then correct the address and perform another search on the network. If you are sure the address is correct, select the</li> </ol> | Raw Settings<br>Port Number: 9100<br>LPR Settings<br>Queue Name: FM 4.    |           |  |
| Device type O Standard Generic Network Card *                                                                                                    | LPR Byte Counting Enalled     SNMP Status Enabled     SnMP Status Enabled |           |  |
| Custom Settings 7.<br>1. 2. Next Cancel                                                                                                    | SNMP Device Index: 1                                                      | 6.        |  |
|                                                                                                    |                                                                           | OK Cancel |  |

Download driver and unzip it to the local folder (for example c:\driver\). Choose 32-bit or 64-bit version depending on your system:

- 32-bit driver
- 64-bit driver

## Press Have Disk... Navigate to the driver folder (for example c: $driver{64-bit}$ ) and select "OEMSETUP".

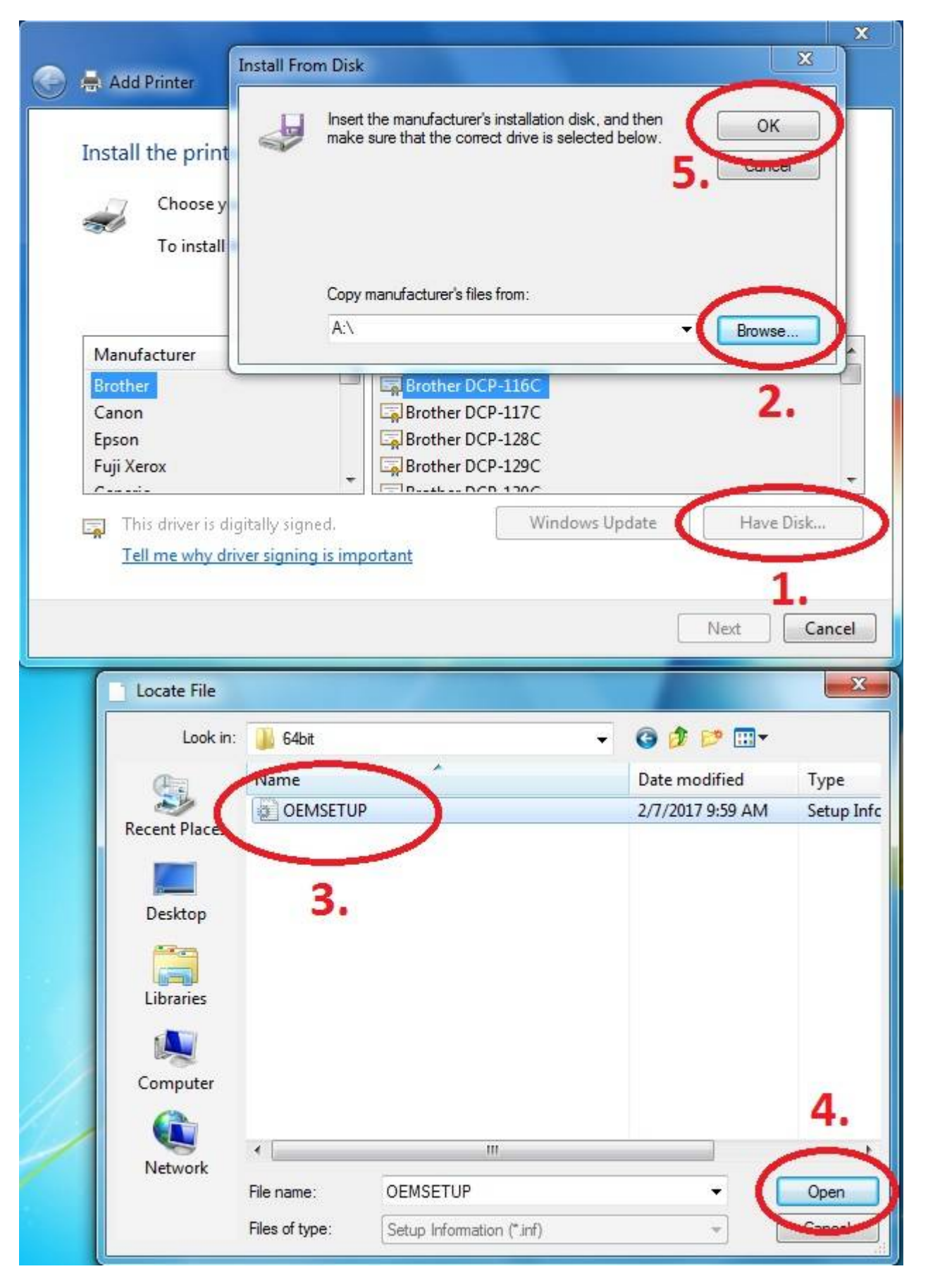

#### Choose Kyocera TASKalfa 8052ci KX

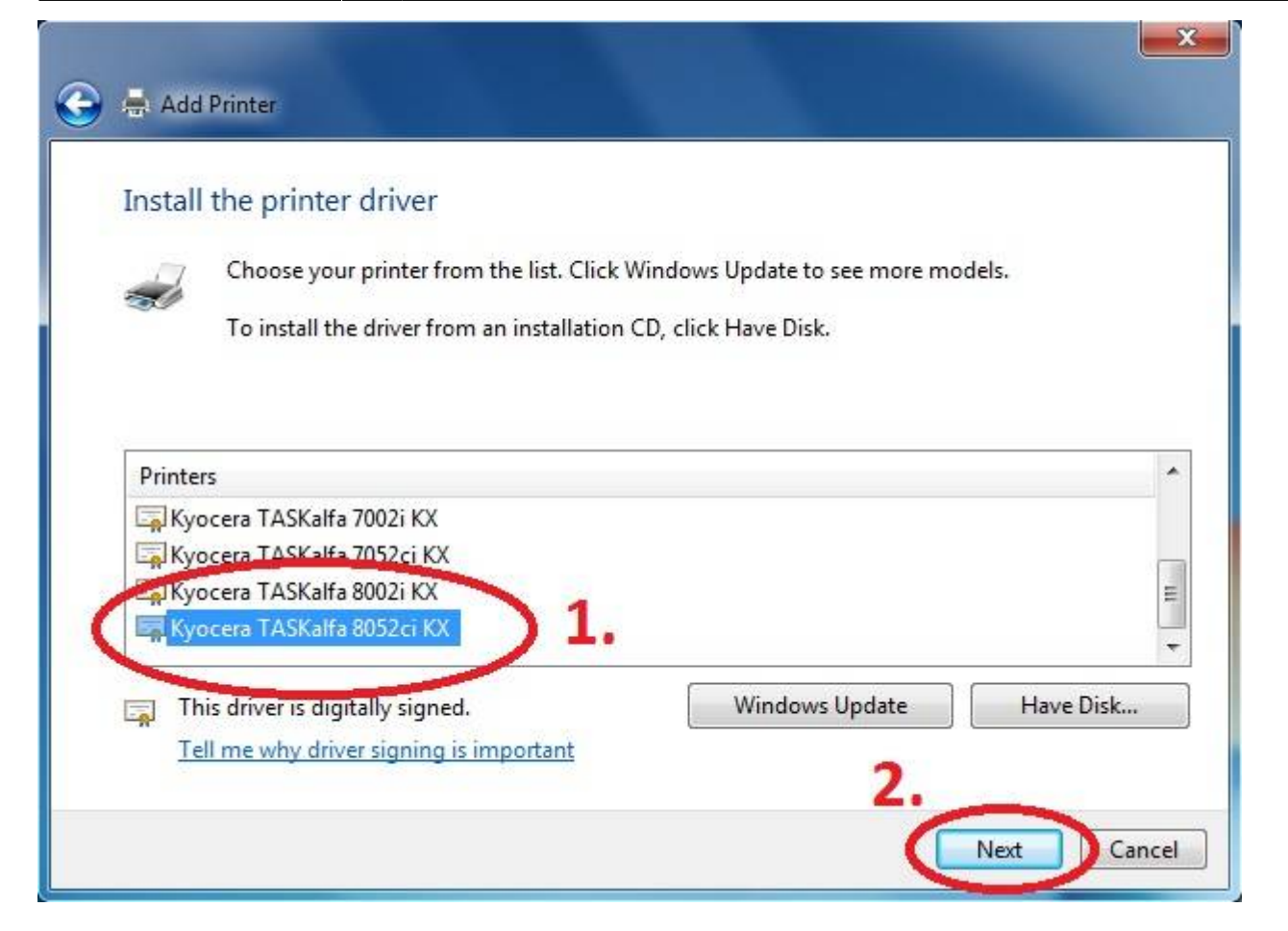

**Rename Printer and finish installation.** 

| 🚱 🚔 Add Printer                                                            | X    |
|----------------------------------------------------------------------------|------|
| Type a printer name 1.                                                     |      |
| This printer will be installed with the Kyocera TASKalfa 3252ci KX driver. | -    |
|                                                                            |      |
|                                                                            |      |
| 2.                                                                         |      |
| Next                                                                       | ncel |

After installing the printer, send your local username on the notebook to

helpdesk@cerge-ei.cz and we will enable your account for printing.

For Advanced settings go to:

https://itinfo.cerge-ei.cz/doku.php?id=public:print:kyocera\_profile

From: https://wiki.cerge-ei.cz/ - CERGE-EI Infrastructure Services

Permanent link: https://wiki.cerge-ei.cz/doku.php?id=public:print:myq\_notebooks&rev=151852317

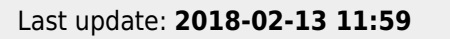

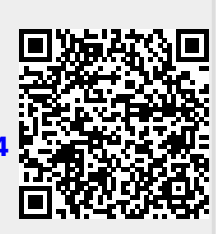